# ЭЛЬФ2-МЕЕV Мультиплексор E1/V.35

# Руководство пользователя Версия ПО 1.11

ТУ6665-002-23587195-2002

Система сертификации «Связь» № ОС/1-СПД-544

Внимание! Не рекомендуется использование мультиплексора на физических линиях связи, не оборудованных устройствами грозозащиты.

Разработчик и производитель: ООО «Парабел» 630090, Новосибирск-90, а/я 126 http://www.parabel.inc.ru Email: <u>info@parabel.inc.ru</u> Tел: +7-3832-138707 Факс: +7-9139139603

#### ОГЛАВЛЕНИЕ

| РИСУНКИ                                                                                                    | 5                                            |
|----------------------------------------------------------------------------------------------------|----------------------------------------------|
| ТАБЛИЦЫ                                                                                                    | 5                                            |
| 1. Введение                                                                                                    | 6                                            |
| 2. Технические характеристики                                                                                                    | 8                                            |
| <ul> <li>2.1. Общие параметры</li> <li>2.2. Параметры интерфейсов E1a, E1b</li> <li>2.3. Параметры интерфейса V.35</li> <li>2.4. Параметры консоли RS232</li> </ul>                                                                                                    |                                              |
| 3. Подключение устройства                                                                                                    | 9                                            |
| <ul><li>3.1. Расположение органов управления, индикации и разъемов</li><li>3.2. Описание разъемов</li></ul>                                                                                                    | 9<br>10                                      |
| 4. Конфигурация мультиплексора                                                                                                    |                                              |
| <ul> <li>4.1. Подключение консоли.</li> <li>4.2. Главное меню программы конфигурации</li> <li>4.3. Общие настройки</li> <li>4.4. Конфигурация порта E1a</li> <li>4.5. Конфигурация порта E1b</li> <li>4.6. Конфигурация порта V.35</li> <li>4.7. Средства тестирования и диагностики</li> </ul> | 13<br>13<br>14<br>14<br>14<br>15<br>15<br>15 |
| 5. Мониторинг работы портов мультиплексора                                                                                                    | 17                                           |
| <ul> <li>6. Функциональное описание</li> <li>6.1. Режим конвертора интерфейсов</li> <li>6.2. Режим вставки-удаления канальных интервалов</li> <li>6.3. Подсчет и проверка CRC4</li> <li>6.4. CAS сигнализация</li> <li>6.5. Режим эмуляции DTE порта V.35</li> </ul>                            |                                              |
| 7. Обновление прошивки мультиплексора                                                                                                    |                                              |
| 8. Комплектация мультиплексора                                                                                                    | 22                                           |
| 9. Упаковка                                                                                                    |                                              |
| Приложение А. Схемы применения                                                                                                    | 23                                           |

# РИСУНКИ

| Рис. 1. Структурная схема мультиплексора                          | 6  |
|-------------------------------------------------------------------|----|
| Рис. 2. Подключение в режиме drop-insert                          | 7  |
| Рис. 3. Передняя панель                                           | 9  |
| Рис. 4. Задняя панель                                             | 9  |
| Рис. 5. Главное меню                                              | 13 |
| Рис. 6. Режим Lloop                                               | 15 |
| Рис. 7. Режим Rloop                                               | 16 |
| Рис. 8. Синхронизация в режиме E1 slave                           | 18 |
| Рис. 9. Синхронизация в режиме E1 master                          | 18 |
| Рис. 10. Коммутация канальных интервалов в режиме drop-insert     | 19 |
| Рис. 11. Синхронизация в режиме drop-insert                       | 19 |
| Рис. 12. Подключение мультиплексора в режиме DTE                  | 21 |
| Рис. 13. Объединение локальных сетей через сеть SDH               | 23 |
| Рис. 14. Использование режима вставки-удаления                    | 24 |
| Рис. 15. Организация «последней мили» с использованием режима DTE | 25 |

# ТАБЛИЦЫ

| Табл. 1. Сигналы разъема Е1А              | 10 |
|-------------------------------------------|----|
| Табл. 2. Сигналы разъема Е1В              | 10 |
| Табл. 3. Сигналы разъема V.35 (режим DTE) | 11 |
| Табл. 4. Сигналы разъема V.35 (режим DCE) | 12 |
| Табл. 5. Сигналы разъемы консоли          | 12 |
| Табл. 6. Статусная информация портов Е1   | 17 |
| Табл. 7. Статусная информация порта V.35  | 17 |

#### 1. Введение

Мультиплексор ЭЛЬФ2-МЕЕV предназначен для использования на первичных каналах группообразования E1 (ИКМ-30) в качестве мультиплексора передачи данных, конвертора интерфейсов или мультиплексора вставки-удаления канальных интервалов (drop-insert). В отличие от большинства подобных изделий ЭЛЬФ2 имеет следующие преимущества:

- Порт V.35 имеет режим эмуляции DTE, что позволяет подключать к мультиплексору не только оконечные устройства передачи данных, но и модемы, мультиплексоры с цифровым стыком V.35
- Наличие встроенного slip буфера обеспечивает согласование скоростей передачи данных на цифровом стыке V.35
- Наличие второго порта E1, который может использоваться для организации режима drop-insert, а также для цепочных подключений мультиплексоров ЭЛЬФ
- Расширенные возможности управления CAS сигнализацией в TS16 обеспечивают логическую совместимость со всем существующим телефонным TDM оборудованием

Мультиплексор ЭЛЬФ2-МЕЕV имеет следующие порты:

- Цифровой порт V.35, режимы работы DTE, DCE
- Порт E1A framed/unframed/drop-insert
- Порт E1B framed/unframed/drop-insert
- Порт управления (консоль) RS232

Структурная схема мультиплексора приведена на Рис. 1.

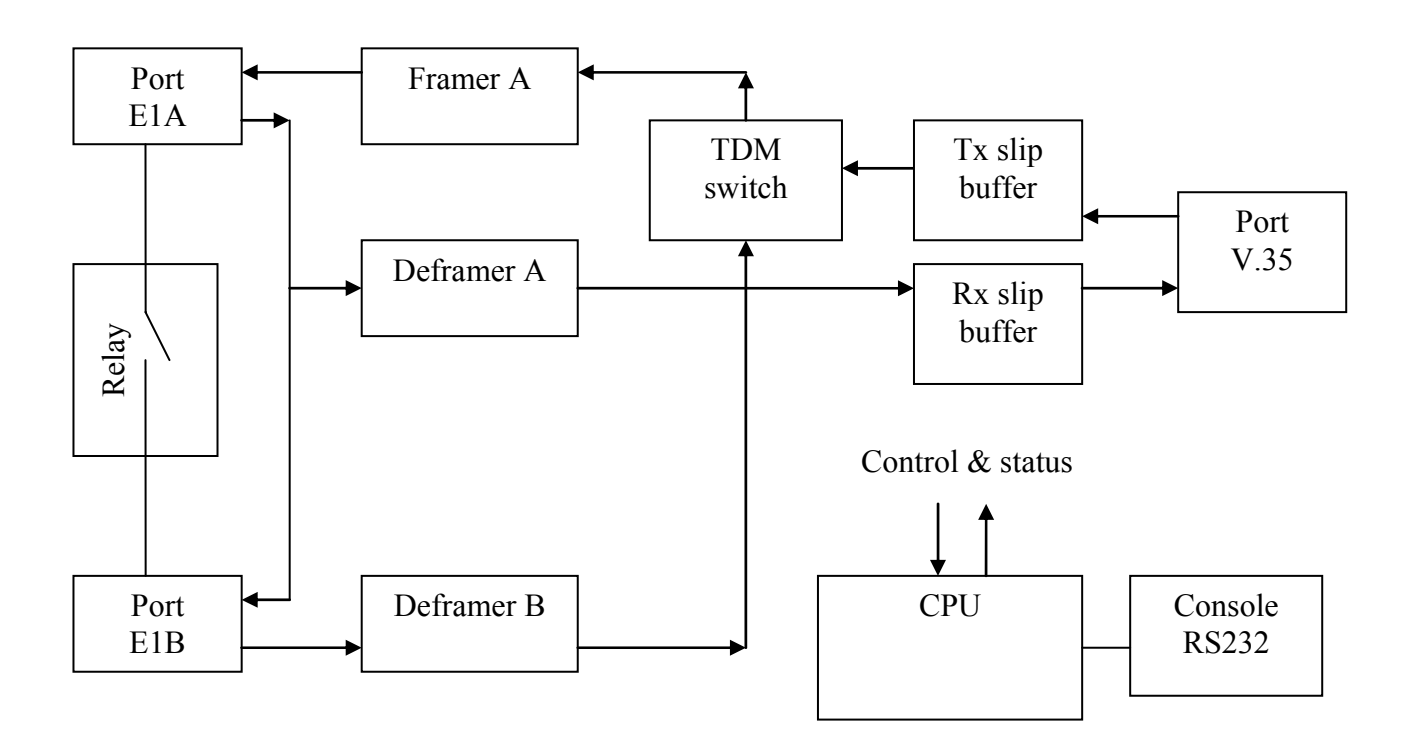

Рис. 1. Структурная схема мультиплексора

Мультиплексор поддерживает два различных режима работы: конвертора интерфейсов и dropinsert мультиплексора.

**В режиме конвертора интерфейсов** задействован порт V.35 и порт E1A. Порт E1B не используется. Входной сигнал порта E1A попадает на дефреймер A, где происходит прием и обработка его структуры в соответствии с рекомендациями ITU G.703 и G.704. Выделенные в результате обработки канальные интервалы с данными, поступают в эластичный буфер приема. Из эластичного буфера данные попадают на цифровой порт V.35.

В обратном направлении данные попадают из порта V.35 в эластичный буфер передачи. Из эластичного буфера данные через TDM коммутатор попадают на фреймер канала A, где из них формируется цикловая стуктура E1.

Порт E1 в режиме конвертора интерфейсов может функционировать как в неструктурированном режиме, так и в структурированном по G.704. В первом случае для передачи данных используется весь поток 2048 кбит/с, включая канальные интервалы 0 и 16. Во втором случае для передачи данных могут выбираться нужные канальные интервалы. Из выбранных канальных интервалов мультиплексором формируется единый канал передачи данных с пропускной способностью Nx64 кбит/с, где N=1..30.

**В режиме drop-insert** для передачи данных по-прежнему используются порты E1A и V.35, однако для вывода незадействованных в передаче данных канальных интервалов используется порт E1B. В этом случае используется только структурированный режим E1. Использование порта E1B позволяет подключать мультиплексор в разрыв канала E1 между каналообразующим оборудованием и оконечным телефонным оборудованием. Пример схемы подключения приведен на Рис. 2.

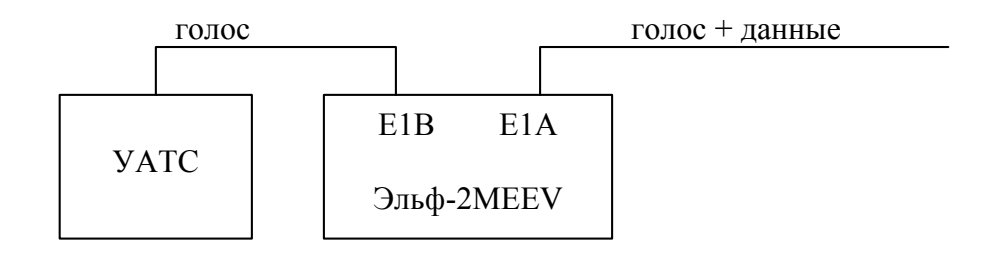

Рис. 2. Подключение в режиме drop-insert

В потоке E1A неиспользованные для передачи данных канальные интервалы будут заполняться соответствующими интервалами из потока E1B. По приему, из потока E1A будут выделяться канальные интервалы с данными, которые будут приниматься мультиплексором. Неиспользованные канальные интервалы будут отправляться далее в поток E1B. Необходимо отметить, что потоки E1A и E1B не симметричны – прием/передача данных происходит только через E1A, поток E1B служит только для транзита неиспользуемых канальные интервалов.

**Порт V.35**, независимо от режима функционирования мультиплексора, может быть включен в режим DCE или DTE. В режиме DCE мультиплексор формирует сигналы синхронизации для оконечного устройства передачи данных. В режиме DTE сигналы синхронизации формируются оконечным устройством и являются для мультиплексора входными.

**Обходное реле** предназначено для прямого подключения портов E1a и E1b при пропадании питания или сбое в работе мультиплексора. Если реле выключено программно или нет питания мультиплексора, реле находится в состоянии «выключено». В выключенном состоянии приемник E1a подключен к передатчику E1b, приемник E1b – к передатчику E1a. Таким образом, если мультиплексор используется в режиме drop-insert, линия E1 будет продолжать функционирование даже при пропадании питания. В режиме конвертора интерфейсов обходное реле может использоваться для электрической изоляции мультиплексора от линии.

# Технические характеристики Общие параметры

| Параметр                               | значение                                |
|----------------------------------------|-----------------------------------------|
| габариты                               | 140х110х35 мм                           |
| вес (без источника питания)            | 0.35 кг                                 |
| энергопотребление                      | 5 вт                                    |
| рабочий диапазон температур            | от +5°С до +45°С                        |
| температура хранения и транспортировки | от -40°С до +70°С                       |
| относительная влажность                | до 80%                                  |
| напряжение питания (на разъеме DC)     | 15B +- 20%                              |
| 2.2. Параметры интерфейсов E1a, E1b    |                                         |
| Параметр                               | значение                                |
| тип соединителя                        | RJ45, 8 контактов                       |
| тип линии                              | симметричная витая пара, 120 ом         |
| номинальное напряжение импульса        | 3 B +- 10%                              |
| скорость передачи данных               | 2048 кбит/с +- 50 ppm                   |
| Кодирование                            | AMI/HDB3                                |
| Затухание сигнала, не более, (Е1а)     | -40 дб                                  |
| Затухание сигнала, не более, (E1b)     | -6 дб                                   |
| соответствие стандартам                | MCЭ-T G.703, G.704, G.706, G.732, G.823 |
| форма импульса                         | по рекомендации G.703                   |
| размах фазового дрожания               | по рекомендации G.823                   |
| структура кадров                       | по рекомендации G.704                   |
| 2.3. Параметры интерфейса V.35         |                                         |
| Параметр                               | значение                                |
| тип соединителя                        | 26 контактный разъем высокой            |
|                                        | плотности                               |
| режим работы                           | синхронный                              |
| скорость передачи данных, кбит/с       | Nx64                                    |
| электрические параметры сигналов       | по рекомендации МСЭ-Т V.28              |
| 105-107, 109                           |                                         |
| электрические параметры сигналов       | по рекомендации МСЭ-Т V.35              |
| 103, 104, 113-115                      |                                         |
| кодировка                              | NRZ                                     |
| 2.4. Параметры консоли RS232           |                                         |
| параметр                               | значение                                |
| режим работы                           | асинхронный, 8N1                        |

| скорость передачи данных, кбит/с | 38400                      |
|----------------------------------|----------------------------|
| контроль потока                  | отсутствует                |
| электрические параметры сигналов | по рекомендации МСЭ-Т V.28 |

#### 3. Подключение устройства

#### 3.1. Расположение органов управления, индикации и разъемов

На передней панели ЭЛЬФ2 расположены:

- кнопка сброса (Reset)
- индикатор включения питания (Power)
- индикатор режима 100 Мбит Ethernet (100TX) \*
- индикатор целостности линии, второй канал Ethernet (Link2) \*
- индикатор целостности линии Ethernet (Link) \*
- индикатор Е1, канал а (Е1-а)
- индикатор Е1, канал b (Е1-b)
- индикатор ЕЗ \*
- 6 контактный разъем консоли RJ-11

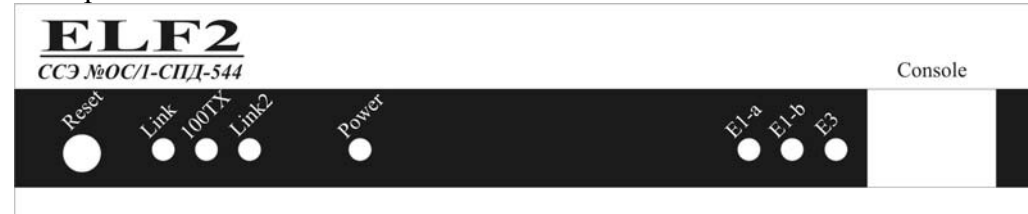

Рис. 3. Передняя панель

На задней панели расположены следующие разъемы:

- 8 контактный разъем для подключения к сети Ethernet "витая пара" типа RJ-45
- 8 контактный разъем для подключения к сети Ethernet "витая пара", канал 2, типа RJ-45 \*
- 26-контактный разъем порта V.35 типа DBH-26
- 8 контактный разъем порта E1A типа RJ-45
- 8 контактный разъем порта E1B типа RJ-45
- гнездо для подключения источника питания (DC)

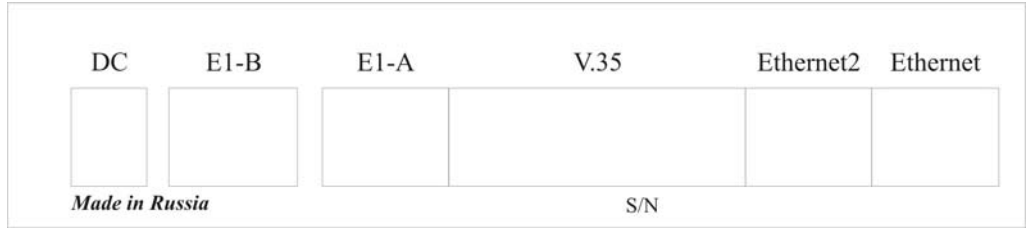

Рис. 4. Задняя панель

\* в данной модели мультиплексора не используется, установлены заглушки

#### 3.2. Описание разъемов

| Контакт | Цепь  |
|---------|-------|
| 1       | RX+   |
| 2       | RX-   |
| 3       |       |
| 4       | TX+   |
| 5       | TX+   |
| 6       |       |
| 7       | Земля |
| 8       | Земля |

#### Табл. 1. Сигналы разъема Е1А

| Контакт | Цепь  |
|---------|-------|
| 1       | RX+   |
| 2       | RX-   |
| 3       |       |
| 4       | TX+   |
| 5       | TX+   |
| 6       |       |
| 7       | Земля |
| 8       | Земля |

Табл. 2. Сигналы разъема Е1В

| контакт | сигнал | направление |
|---------|--------|-------------|
| 1       | земля  |             |
| 2       |        |             |
| 3       |        |             |
| 4       | RTS    | выход       |
| 5       | CTS    | ВХОД        |
| 6       | DTR    | выход       |
| 7       | Земля  |             |
| 8       | CD     | ВХОД        |
| 9       | Земля  |             |
| 10      | RxCa   | ВХОД        |
| 11      | RxCb   | ВХОД        |
| 12      | TxCa   | ВХОД        |
| 13      | TxCb   | ВХОД        |
| 14      | RxDb   | ВХОД        |
| 15      | RxDa   | ВХОД        |
| 16      | земля  |             |
| 17      |        |             |
| 18      |        |             |
| 19      | TxDa   | выход       |
| 20      | TxDb   | выход       |
| 21      |        |             |
| 22      |        |             |
| 23      |        |             |
| 24      |        |             |
| 25      |        |             |
| 26      |        |             |

Табл. 3. Сигналы разъема V.35 (режим DTE)

Примечание: в режиме DTE подключение к порту V.35 осуществляется через кабель IC-V35-DTE

| контакт | сигнал | направление |
|---------|--------|-------------|
| 1       | земля  |             |
| 2       |        |             |
| 3       |        |             |
| 4       | CTS    | выход       |
| 5       | RTS    | ВХОД        |
| 6       | CD     | выход       |
| 7       | Земля  |             |
| 8       | DTR    | ВХОД        |
| 9       | Земля  |             |
| 10      |        |             |
| 11      |        |             |
| 12      | TxCa   | ВХОД        |
| 13      | TxCb   | ВХОД        |
| 14      | TxDb   | ВХОД        |
| 15      | TxDa   | ВХОД        |
| 16      | земля  |             |
| 17      |        |             |
| 18      |        |             |
| 19      | RxDa   | выход       |
| 20      | RxDb   | выход       |
| 21      | RxCa   | выход       |
| 22      | RxCb   | выход       |
| 23      | TxCa   | выход       |
| 24      | TxCb   | выход       |
| 25      |        |             |
| 26      |        |             |

Табл. 4. Сигналы разъема V.35 (режим DCE)

Примечание: в режиме DTE подключение к порту V.35 осуществляется через кабель IC-V35-DCE

| контакт | сигнал | направление |
|---------|--------|-------------|
| 1       | RXD    | ВХОД        |
| 2       | TXD    | выход       |
| 3       | GND    |             |
| 4       | GND    |             |
| 5       |        |             |
| 6       |        |             |

| ruotit et ent nuibi pusbenbi Roncoth | Табл. 5 | 5. Сигналы | разъемы | консоли |
|--------------------------------------|---------|------------|---------|---------|
|--------------------------------------|---------|------------|---------|---------|

#### 4. Конфигурация мультиплексора

#### 4.1. Подключение консоли

Подключение консольного порта осуществляется к последовательному порту компьютера с помощью кабеля-переходника RJ-11  $\leftarrow \rightarrow$  DB-9. На компьютере необходимо запустить терминальную программу Teraterm (или подобную) с параметрами 38400, 8b, 1s, np, flow control=off.

#### 4.2. Главное меню программы конфигурации

После включения питания (или сброса) мультиплексор выводит на консоль главное меню и переходит в режим ожидания. Настройка параметров мультиплексора осуществляется путем перехода по системе иерархических меню и выбора нужных параметров для редактирования. После редактирования параметров настройки можно сохранить в энергонезависимой памяти, для чего существует соответствующий пункт меню.

Экран разбит на 2 части.

В верхней части экрана выводится информация:

- версия ПО
- версия прошивки
- наиболее важные настройки и статусы линий

В нижней части экрана выводится текущее меню (см. Рис. 5).

#### Рис. 5. Главное меню

Для выбора пункта используйте цифры 0-9. Остальные клавиши будут игнорироваться. Для выхода из меню на уровень вверх нажмите 0.

#### 4.3. Общие настройки

**Configuration/Common/Relay** – включить (On) или выключить (Off) обходное реле. В выключенном состоянии выходной сигнал E1a подключен к входному сигналу E1b, входной сигнал E1a подключен к выходному сигналу E1b. Если обходное реле включено, сигналы портов E1a и E1b подключаются к входным цепям мультиплексора.

**Configuration/Common/Drop-insert** – включить (On) или выключить (Off) режим вставкиудаления канальных интервалов портов E1a и E1b (режим drop-insert). Если данный режим выключен, мультиплексор работает как конвертор интерфейсов между E1a и V.35. Порт E1b не используется. В режиме вставки-удаления передаваемые мультиплексором данные будут отправляться в потоке E1A. Неиспользованные для передачи данных канальные интервалы будут прозрачно транслироваться на порт E1b. Выбор канальных интервалов, используемых для передачи данных в режиме drop-insert, осуществляется в конфигурации порта E1a.

**Configuration/Common/Swap A/B** – в состоянии On порты E1a и E1b логически меняются местами, что эквивалентно перестановке кабелей из E1a в E1b и наоборот. При этом передача данных возможна через E1b, порт E1a будет использоваться только в режиме вставки-удаления. В состоянии off – нормальная работа.

4.4. Конфигурация порта Е1а

Configuration/E1/Framing – включение структурированного режима порта E1a.

В состоянии Оп генерируется и принимается цикл, соответствующий стандарту G.704. Данные порта V.35 инкапсулируются в заданные канальные интервалы цикла E1. Скорость передачи данных при этом Nx64 кбит/с (где N – число заданных канальных интервалов для передачи данных). Канальный интервал 0 используется для синхронизации.

В состоянии Off порт находится в неструктурированном режиме. Данные порта V.35 инкапсулируются в поток G.703 с фиксированной скоростью 2048 кбит/с.

**Configuration/E1/MultiFraming** – включить (On) или выключить (Off) генерацию сверхцикловой структуры CAS в 16-м канальном интервале. Генерация сверхцикла требуется только для совместимости мультиплексора с некоторым оборудованием E1, на прием или передачу данных этот режим не влияет (подробнее о CAS сигнализации см. в функциональном описании).

Configuration/E1/Line code – установка требуемого линейного кода порта E1a (AMI или HDB3).

Configuration/E1/Clock source – выбор источника синхронизации E1. Line – синхронизация по приемному потоку E1, Internal – синхронизация по внутреннему источнику. В общепринятой терминологии Line соответствует режиму E1 slave, Internal соответствует E1 master.

**Configuration/E1/Timeslots** – выбор канальных интервалов, используемых для передачи данных (канальные интервалы с данными помечаются символом #).

**Configuration/E1/ts16 ABCD** – шестнадцатеричное число 0..f, которое задает код-заполнитель битов сигнализации ABCD в сверхцикле CAS. Код-заполнитель вставляется в КИ16, если КИ16 не используется для передачи данных (подробнее см. описание CAS сигнализации).

Configuration/E1/CRC4 – включить (on) или выключить (off) генерацию CRC4 в направлении передачи

#### 4.5. Конфигурация порта E1b

Порт E1b используется только в режиме вставки-удаления канальных интервалов, при этом специальных опций конфигурации E1b не предусмотрено. Порт E1b всегда работает в структурированном режиме и имеет синхронизацию от линии. Кодировка (AMI/HDB3) порта E1b используется такая же, как для порта E1b. Используемые для передачи данных канальные интервалы такие же, как для порта E1a и задаются в меню **Configuration/E1/Timeslots.** 

#### 4.6. Конфигурация порта V.35

**Configuration/V35/DTE** – включить (on) или выключить (off) режим DTE порта V.35. В режиме DTE сигналы синхронизации приема (RxC) и передачи данных (TxC) являются входными и формируются внешним оборудованием. Этот режим может использоваться для подключения к порту V.35 модема или другого мультиплексора. Если режим DTE выключен, сигналы синхронизации TxC, RxC являются выходными и формируются мультиплексором.

**Configuration/V35/Inverse clock** – инверсия сигнала синхронизации RxC в режиме DCE. Используется для стыковки с нестандартной аппаратурой. В нормальном режиме off.

**Configuration/V35/Inverse data** – инверсия сигналов данных TxD, RxD. Используется для стыковки с нестандартной аппаратурой. В нормальном режиме off.

4.7. Средства тестирования и диагностики

Test/E1/Lloop – включение внутреннего шлейфа на соответствующем порту E1 (Рис. 6).

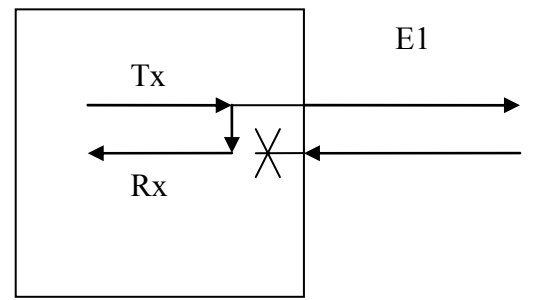

Рис. 6. Режим Lloop

Test/E1/Rloop – включение удаленного шлейфа на соответствующем порту E1 (Рис. 7).

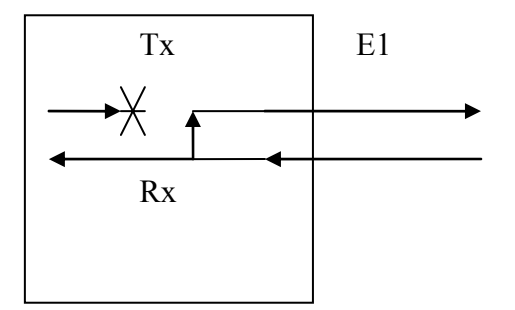

Рис. 7. Режим Rloop

Test/E1/TAOS – посылка сигнала аварии (все "1") Test/E1/Freq – замерить и отобразить частоту несущей Е1 по отношению к внутренней опорной синхронизации мультиплексора

### 5. Мониторинг работы портов мультиплексора

Статусы портов E1 распечатываются в строке E1 status в шапке экранного меню. Расшифровка статусных полей приведена в Табл. 6.

| Поле  | Расшифровка        | Значение | Комментарий                          |
|-------|--------------------|----------|--------------------------------------|
| LOS   | Lost Of Signal     | On       | Нет сигнала Е1                       |
|       |                    | Off      | Сигнал Е1 присутствует, нет аварии   |
| LOF   | Lost Of Frame      | On       | Не обнаружена структура фрейма G.704 |
|       |                    | Off      | Есть фреймовая синхронизация в       |
|       |                    |          | соответствии с G.704                 |
| LOM   | Lost Of Multiframe | On       | Не обнаружена структура САЅ          |
|       |                    |          | мультифрейма                         |
|       |                    | Off      | Есть синхронизация по CAS            |
|       |                    |          | мультифрейму                         |
| LOC   | Lost Of CRC4       | On       | Не обнаружена правильная             |
|       |                    |          | последовательность CRC4              |
|       |                    | Off      | Обнаружена правильная                |
|       |                    |          | последовательность CRC4              |
| FrErr | Frame Errors       | XX/YYYY  | XX – 8 разрядный счетчик потерь      |
|       |                    |          | цикловой сигнализации                |
|       |                    |          | ҮҮҮҮ – 16 разрядный счетчик ошибок   |
|       |                    |          | CRC4                                 |
|       |                    |          |                                      |

#### Табл. 6. Статусная информация портов Е1

Примечания:

1. При использовании неструктурированного потока наличие LOF, LOM, LOC не является ошибкой.

2. Обновление статуса происходит только при нажатии на клавиатуру.

3. Сброс счетчиков ошибок происходит при обращении к тестовому меню соответствующего порта (Test/E1\_A/Freq)

Статус порта V.35 распечатывается в строке V.35 status в шапке экранного меню. Расшифровка статусных полей приведена в Табл. 7.

| Поле     | Значение | Комментарий                              |
|----------|----------|------------------------------------------|
| DTR(CD)  | On       | Сигнал DTR (CD в режиме DTE) активен     |
|          | Off      | Сигнал DTR (CD в режиме DTE) не активен  |
| RTS(CTS) | On       | Сигнал RTS (CTS в режиме DTE) активен    |
|          | Off      | Сигнал RTS (CTS в режиме DTE) не активен |

Табл. 7. Статусная информация порта V.35

#### 6. Функциональное описание

#### 6.1. Режим конвертора интерфейсов

Если Configuration/Common/Drop-insert: off, мультиплексор находится в режиме конвертора интерфейсов E1  $\leftarrow \rightarrow$  V.35. В этом режиме происходит инкапсуляция данных порта V.35 в поток E1a. Оба порта рассматриваются как синхронные битовые потоки. Порядок следования битов порта V.35 соответствует порядку следования битов E1. Порт E1b не используется.

Порт E1a в режиме конвертора может находиться в неструктурированном режиме (Configuration/E1/Framing: off), при этом скорость передачи данных составляет 2048 кбит/с. В структурированном режиме (Configuration/E1/Framing: on) скорость передачи данных составляет Nx64 кбит/с, где N – число выбранных для передачи данных канальных интервалов.

Мультиплексор в режиме конвертора является оконечным E1 устройством с внутренней синхронизацией (E1 master) или синхронизацией от линии (E1 slave).

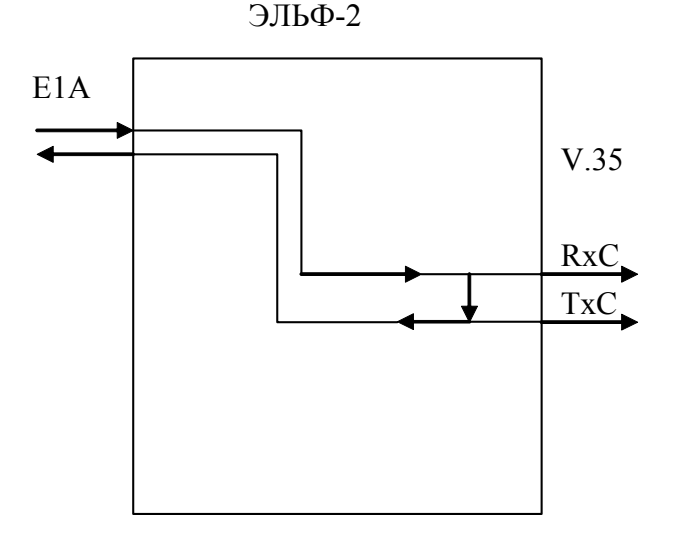

Рис. 8. Синхронизация в режиме E1 slave

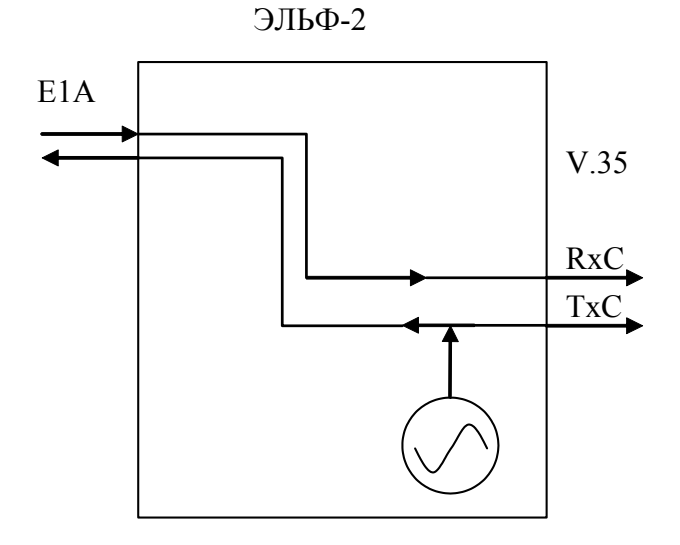

Рис. 9. Синхронизация в режиме E1 master

#### 6.2. Режим вставки-удаления канальных интервалов

Если **Configuration/Common/Drop-insert: оп**, мультиплексор находится в режиме вставкиудаления канальных интервалов. В этом режиме задействованы оба Е1 порта. Логика коммутации канальных интервалов показана на Рис. 10.

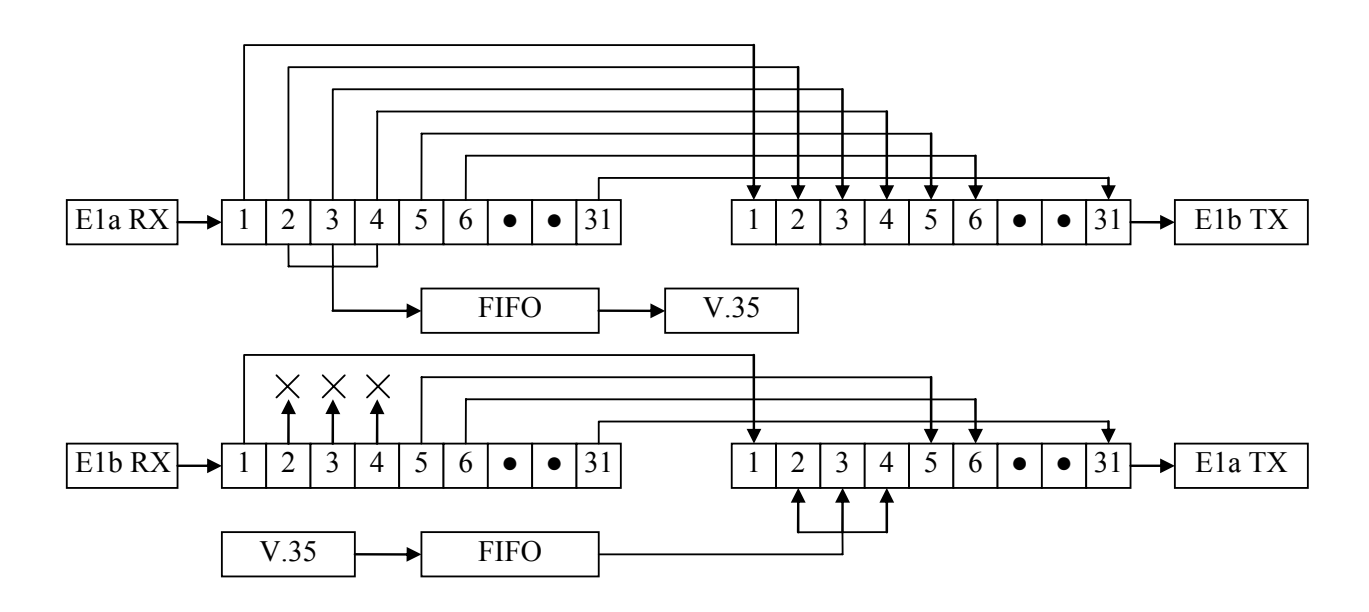

#### Рис. 10. Коммутация канальных интервалов в режиме drop-insert

Как видно из рисунка, порты E1a и E1b находятся в структурированном режиме. Для передачи данных используются КИ2..КИ4. В направлении «E1a -> E1b» поток E1 пропускается мультиплексором в неизменном виде, но из него выделяются канальные интервалы с данными и отправляются на порт V.35. В направлении «E1b -> E1a» канальные интервалы 2..4, идущие из E1b игнорируются. На их место мультиплексор вставляет данные, считанные из порта V.35. Остальные интервалы пропускаются без изменений.

Синхронизация портов мультиплексора в режиме вставки-удаления показана на Рис. 11.

ЭЛЬФ-2 E1A V.35 E1B E1B

Рис. 11. Синхронизация в режиме drop-insert

#### 6.3. Подсчет и проверка CRC4

По приему, на портах E1a и E1b проверяется тестовая последовательность CRC4 независимо от режима порта. Результат проверки отображается в статусной информации порта (поле LOC). Неправильная CRC4 последовательность на входе порта E1 на логику работы мультиплексора не влияет.

В направлении передачи, генерация CRC4 осуществляется для порта E1a, если порт сконфигурирован соответствующим образом (Configuration/E1/CRC4: on).

Последовательность CRC4 на выходе E1b не рассчитывается, так как выходной поток порта E1b эквивалентен входному потоку порта E1a в режиме вставки-удаления. По этой причине последовательность CRC4 на выходе E1b формируется оборудованием, подключенным к порту E1a.

#### 6.4. CAS сигнализация

Для совместимости с телефонным оборудованием, использующим CAS сигнализацию, мультиплексор способен формировать в КИ16 сверхцикл CAS с фиксированным состоянием битов ABCD. В качестве примеров CAS сигнализации можно привести R1.5 «челнок», R2, BCK2. Для корректной работы телефонных коммутаторов и ATC, подключенных к общему с мультиплексором каналу E1, занятые для передачи данных каналы должны сопровождаться в КИ16 кодом нейтрального состояния данной телефонной сигнализации. Код нейтрального состояния, задающий биты ABCD, зависит от протокола сигнализации и конкретной телефонной аппаратуры. Для включения CAS сверхцикла необходимо установить меню **Configuration/E1/MultiFraming** в состояние **on**. Содержимое битов ABCD задается в меню

#### Configuration/E1/ts16 ABCD.

В режиме конвертора интерфейсов биты заданный код ABCD будет формироваться в КИ16 для каналов 1-15, 17-31. В режиме вставки-удаления заданный код ABCD порта E1a будет формироваться только для каналов, занятых под передачу данных. Для оставшихся каналов биты ABCD пропускаются без изменения, т.е. формируются оборудованием, подключенным к порту E1b.

Необходимо отметить, что CAS сигнализация формируется мультиплексором в случае, если КИ16 не используется для обмена данными. В противном случае, CAS сверхцикл и биты ABCD в направлении передачи не формируются.

На прием, CAS сверхцикл и биты ABCD мультиплексором не используются. В режиме вставки-удаления CAS сигнализация прозрачно пропускается из порта E1a в порт E1b.

Если мультиплексор установлен в режим вставки-удаления и телефонное оборудование использует общеканальную сигнализацию, CAS сверхцикл необходимо выключить (Configuration/E1/MultiFraming:off).

#### 6.5. Режим эмуляции DTE порта V.35

Режим эмуляции DTE позволяет подключать к порту V.35 мультиплексора DCE устройства – модемы, другие мультиплексоры, TDM коммутаторы. Пример подключения мультиплексора к внешнему модему изображен на Рис. 12. Порт V.35 Эльф-2 установлен в режим эмуляции DTE. Сигналы синхронизации TXC и RXC порта формируются модемом и подаются на Эльф-2. Синхронизация порта E1 мультиплексора осуществляется по принятому потоку E1. Таким образом, в мультиплексор поступают два независимых источника синхронизации – от модема и от потока E1.

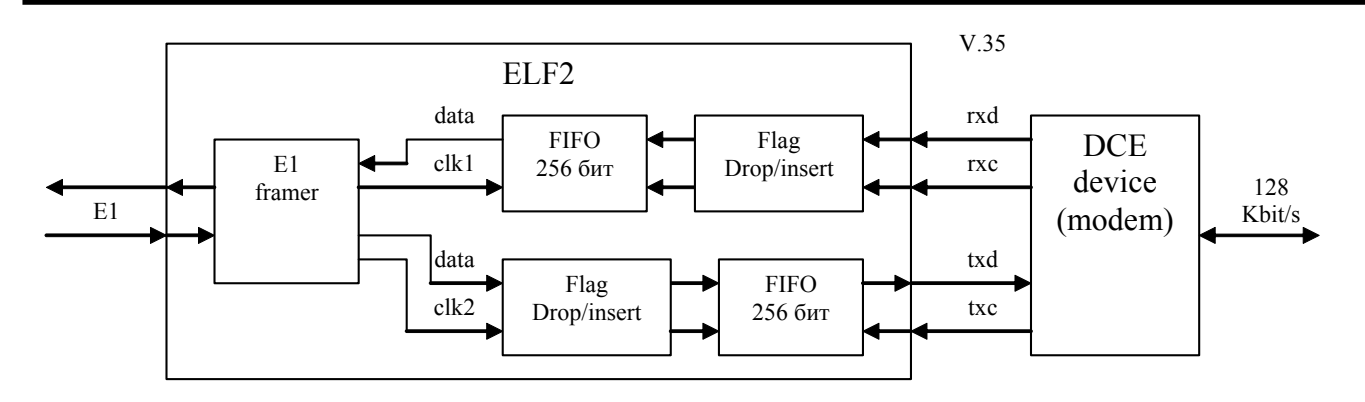

Рис. 12. Подключение мультиплексора в режиме DTE

Необходимым условием корректной работы мультиплексора в этом случае является одинаковая скорость передачи данных на обоих портах, поэтому в данном примере порт E1 должен использовать для передачи данных два канальных интервала (128 Кбит/с). Заметим также, что данные от фреймера E1 будут поступать в FIFO не равномерно, а пачками по 16 бит, с периодом кадра E1 (8 КГц) и скоростью передачи 2048 Кбит/с.

Функция FIFO, изображенного на рисунке, заключается в сглаживании неравномерного потока данных от фреймера E1. Длина FIFO составляет 256 бит, что обеспечивает корректную работу механизма при любой комбинации использованных канальных интервалов. Во-вторых, FIFO является частью механизма выравнивания скоростей. При отсутствии такого механизма переполнения FIFO возникали бы периодически, приводя к ошибкам в линии связи.

Механизм выравнивания скоростей заключается во вставке-удалении флагов HDLC. Данный механизм основан на предположении, что данные, передаваемые по каналу, инкапсулированы во фреймы HDLC. Большинство современных протоколов канального уровня удовлетворяют этому условию – в том числе наиболее распространенные PPP, FR, Cisco HDLC. Напомним, что начало и конец фрейма HDLC маркируются флагом 0x7E. Межпакетные промежутки также заполнены флагами. Кроме маркирования начала и конца фрейма, флаги не несут полезной информации, поэтому вставка или удаление флага в межпакетный промежуток происходит прозрачно для канала данных. Современные контроллеры HDLC корректно работают при уменьшении количества флагов между пакетами до 1 (режим разделяемого флага).

Механизм удаления флагов активизируется при переполнении FIFO. Граница переполнения установлена на 75% длины FIFO. Когда механизм удаления активизирован, происходит удаление флагов из промежутков между пакетами, вплоть до одного. В результате FIFO освобождается. Отключение механизма удаления произойдет при заполнении FIFO на 50%.

Механизм вставки флагов активизируется при освобождении FIFO более чем на 25%. Вставка флагов в межпакетные промежутки происходит до тех пор, пока FIFO не заполнится на 50%.

Выравнивание скоростей будет работать корректно, если отклонение задающих частот на портах Е1 и V.35 не превышает величины:

dF = NF/(MTU + 1),

где

MTU – максимальная длина пакетов в канале связи в байтах,

NF – число дополнительных флагов между пакетами, кроме стопового.

MTU и NF задаются при настройке интерфейса внешнего маршрутизатора, формирующего пакеты.

Для примера, если взять распространенные величины MTU=1500 и NF=1, получим допустимое отклонение 666 ppm, что много больше допустимой расстройки кварцевых генераторов в современной телекоммуникационной аппаратуре (100 ppm и менее).

#### 7. Обновление прошивки мультиплексора

Для обновления прошивки:

- 1. Выясните модификацию мультиплексора (по самой верхней строчке).
- 2. Скачайте необходимую прошивку и программу-программатор.
- 3. Подключите консольный кабель и перезагрузите мультиплексор (подождите 5 секунд).
- 4. Загрузите прошивку командой flashrs232 -i /dev/ttyS0 -w -f elf.bin Данная команда загрузит данные через порт com1.
- Проверьте версию прошивки. Так для мультиплексора ЭЛЬФ2-МЕЕV в шапке меню должна быть напечатана строка: Firmware: ELF2-MEEV (2\*E1, V.35){0x0}, Revision: XXX
- 6. Если предыдущий шаг прошел успешно мультиплексор уже перезагружен с новой прошивкой, и готов к работе.

#### 8. Комплектация мультиплексора

Мультиплексор поставляется в следующей комплектации:

- Мультиплексор 1 шт
- Консольный кабель (RJ11-DB9) 1 шт
- СD диск с документацией 1 шт

Отдельно могут приобретаться сопутствующие аксессуары:

- Блок питания 220 В
- Блок питания 36..72B
- Кабель-переходник IC-V35-DTE
- Кабель-переходник IC-V35-DCE

#### 9. Упаковка

Мультиплексор поставляется в гофрокартонной коробке с размерами 26x21x6.5 см. Упаковка допускает складирование в сухих закрытых помещениях, не более 10 штук в стопке.

# Приложение А. Схемы применения

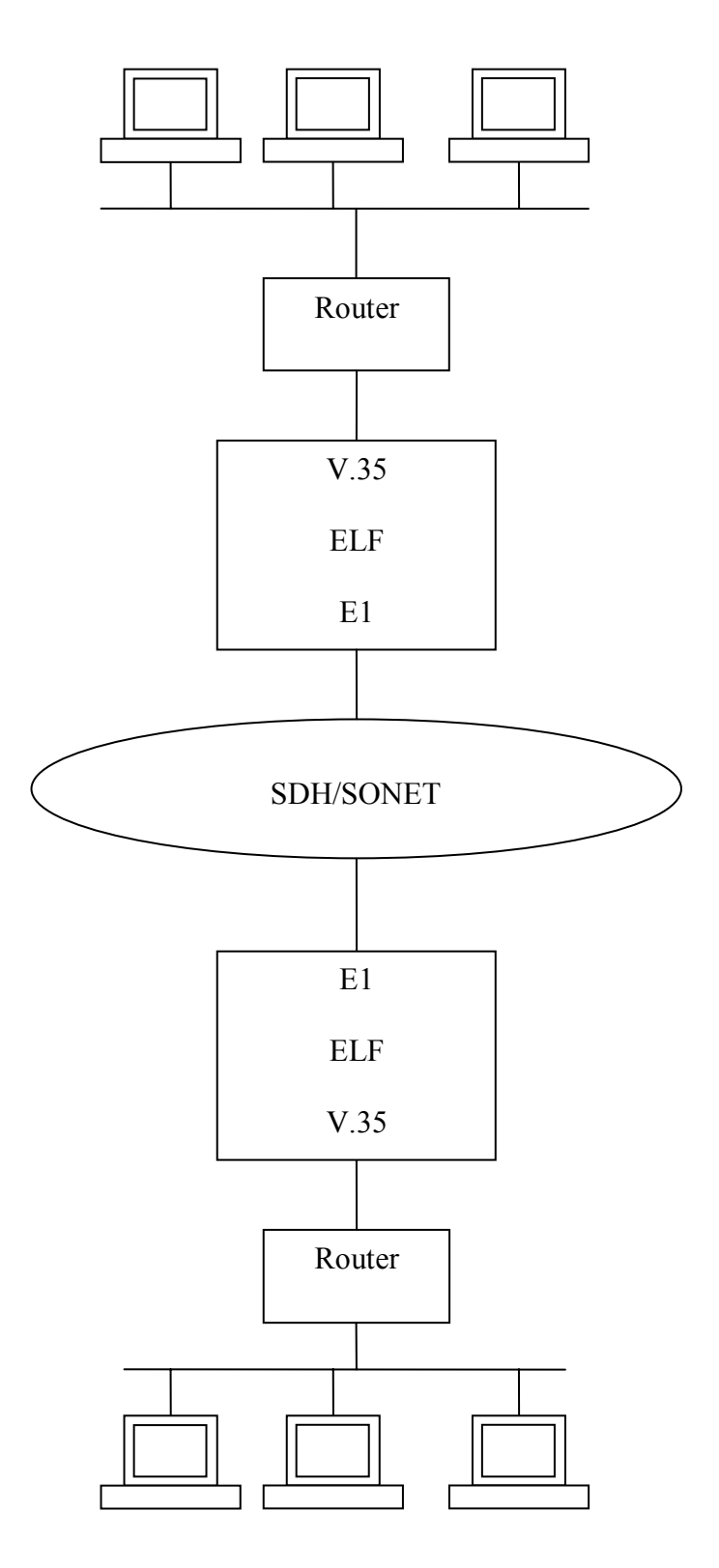

Рис. 13. Объединение локальных сетей через сеть SDH

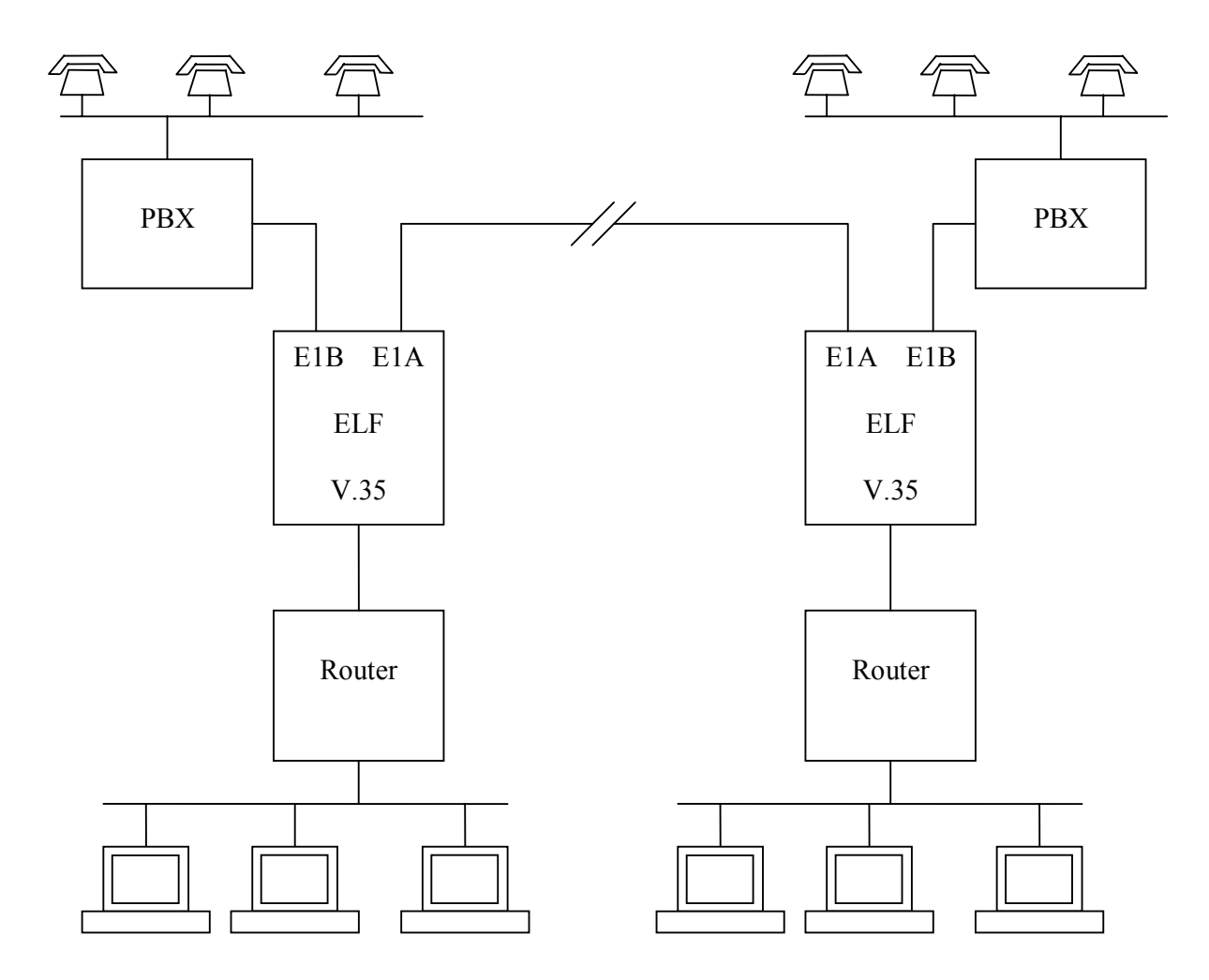

Рис. 14. Использование режима вставки-удаления

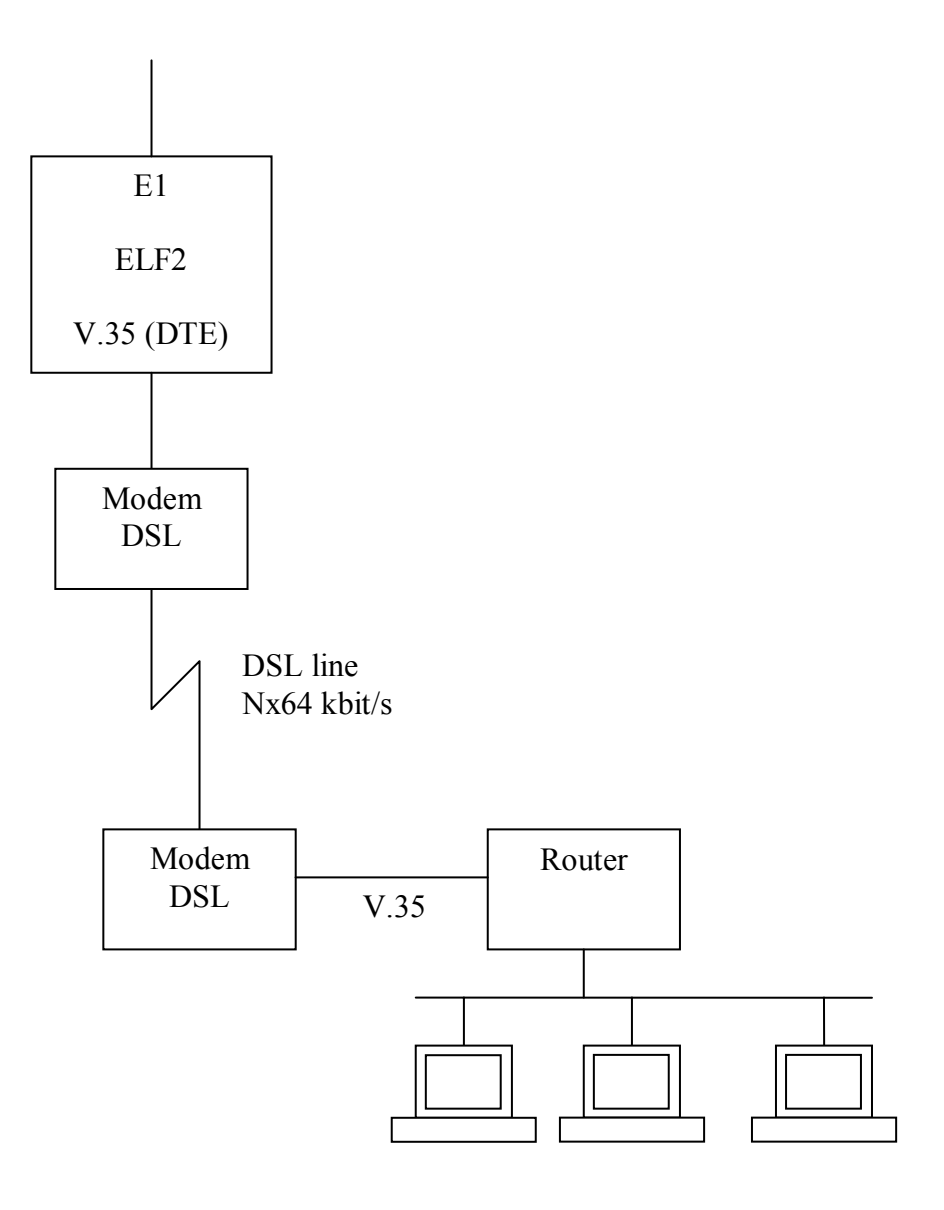

Рис. 15. Организация «последней мили» с использованием режима DTE